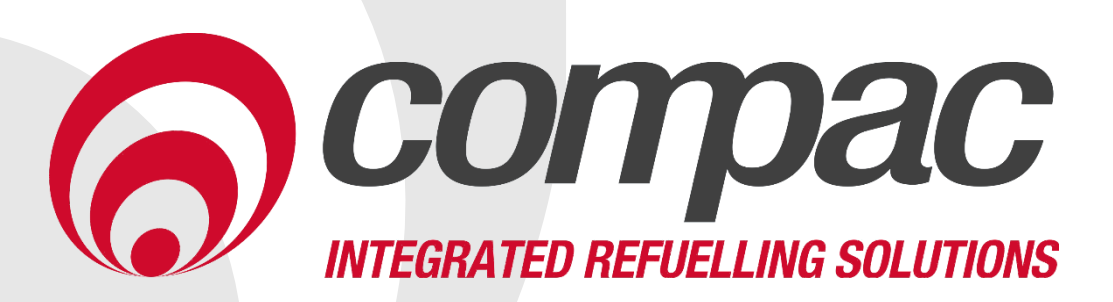

Formatting the SD card Remotely Version 1.0 Date:17/11/2023

Compac Industries Ltd. 52 Walls Road. Penrose. Auckland 1061. New Zealand. PO Box 12 417. Penrose. Auckland 1642. New Zealand. Tel: +64 9 579 2094 Fax: +64 9 579 0635 info@compac.co.nz

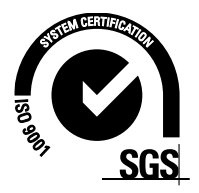

# Check the modem port settings. You want to make sure that the modem is set to forward port 80 and port 443 to the C5000.

| HOLINOIR                                                                                   |                              |                                                                                              |  |
|--------------------------------------------------------------------------------------------|------------------------------|----------------------------------------------------------------------------------------------|--|
| Operation Mode                                                                             | Port Forwards                |                                                                                              |  |
| Mobile                                                                                     | Name                         | Match                                                                                        |  |
| LAN                                                                                        | RDP Service Machine          | IPv4-TCP                                                                                     |  |
| Interfaces                                                                                 |                              | From IP 210.48.105.202 in <i>wan</i><br>Via <i>any router IP</i> at port 3389                |  |
| Firewall                                                                                   | RDP Office                   | IPv4-TCP<br>From IP 202.36.32.130 in <i>wan</i><br>Via <i>any router IP</i> at port 3389     |  |
| Suiteb<br>DHCP and DNS                                                                     | RDP M2MOne                   | IPv4-TCP<br>From IP range 10.174.68.0/24 in wan<br>Via any router IP at port 3389            |  |
| Hostnames<br>Dynamic Routing<br>Loopback Interface<br>Diagnostics<br>Guest LAN(Guest WiFi) | Kermit Service Machine       | IPv4-TCP<br>From IP <i>210.48.105.202</i> in wan<br>Via any router IP at port <i>9102</i>    |  |
|                                                                                            | Kermit Office                | IPv4-TCP<br>From IP 202.36.32,130 in wan<br>Via any router IP at port 9102                   |  |
|                                                                                            | Kermit Bureau Server         | IPv4-TCP<br>From IP 210.48.61,154 in wan<br>Via any router IP at port 9102                   |  |
| Static Routes<br>QoS                                                                       | Kermit M2MOne                | IPv4-TCP<br>From IP range 10.174.68.0/24 in wan<br>Via any router IP at port 9102            |  |
| Logout                                                                                     | Lantronix Service<br>Machine | IPv4-TCP<br>From IP 210.48.105.202 in wan<br>Via any router IP at port 80                    |  |
|                                                                                            | Lantronix Office             | IPv4-TCP<br>From <i>any host</i> in <i>wan</i><br>Via <i>any router IP</i> at port <i>80</i> |  |
|                                                                                            | Lantronix M2MOne             | IPv4-TCP<br>From IP range 10.174.68.0/24 in wan                                              |  |
|                                                                                            | С5К НТТР                     | IPv4-TCP<br>From <i>any host</i> in <i>wan</i><br>Via <i>any router IP</i> at port 80        |  |
|                                                                                            | C5K HTTPS                    | IPv4-TCP<br>From <i>any host</i> in <i>wan</i><br>Via <i>any router IP</i> at port 443       |  |

Login to Compaconsite using the URL of the Site. In this example the URL is m6.compaconsite.com. If the software is after 2.2.11.27 then you will have to use the CompacOnsite desktop program Click on System details and note down the firmware version e.g. 2.2.11.27

| compaconsite                                         | Svstem Deta              | ails                            |  |
|------------------------------------------------------|--------------------------|---------------------------------|--|
|                                                      | -,                       |                                 |  |
| Iransactions                                         | System info              |                                 |  |
| Tanks                                                | oysion mo                |                                 |  |
| Events                                               | firmware_ver             | 2.2.11                          |  |
| Cards                                                | firmware_build_date_time | May 31 2021 16:42:14            |  |
| LUser IDs                                            | firmware_build_num       | 27                              |  |
| CompacOnsite Logins                                  | device_id                |                                 |  |
|                                                      | mac_address              | 9e-31-48-53-0b-66               |  |
| \$ Pricing<br>C Reboot                               | device_variant           | HYBRID                          |  |
|                                                      | side_variant             | SINGLE                          |  |
| TECHNICIAN                                           | auth_timeout             | 180                             |  |
| Dispenser Setup                                      | commercial_mode          | COMMERCL                        |  |
| FMS Setup   Firmware Update   COMPAC  System Details | card_totals_en           | 1                               |  |
|                                                      | sd_card_ok               | true                            |  |
|                                                      | localDateTime            | 2023-11-17T09:47:23.895+13:00   |  |
|                                                      | utcDateTime              | 2023-11-16T20:47:23.895+00:00   |  |
| C Logout                                             | unique_id                | 4000618C00000002516C010C8020070 |  |
|                                                      | uptime                   | 59868                           |  |
|                                                      | uptime_2                 | 0 days, 16:37                   |  |

| Click the on the Firmware Update   |                                              |  |  |  |
|------------------------------------|----------------------------------------------|--|--|--|
| 6 compaconsite                     |                                              |  |  |  |
| A Home                             |                                              |  |  |  |
| Transactions                       |                                              |  |  |  |
| Tanks                              |                                              |  |  |  |
| Events                             |                                              |  |  |  |
| Cards                              |                                              |  |  |  |
| L User IDs                         |                                              |  |  |  |
| CompacOnsite Logins                |                                              |  |  |  |
| ADMINISTRATOR                      |                                              |  |  |  |
| \$ Pricing                         |                                              |  |  |  |
| C Reboot                           |                                              |  |  |  |
| TECHNICIAN                         |                                              |  |  |  |
| Cispenser Setup                    |                                              |  |  |  |
| * CHO & L.                         | <b>1</b>                                     |  |  |  |
| ⑦ Firmware Update                  |                                              |  |  |  |
| COMPAG                             | •                                            |  |  |  |
| System Details                     |                                              |  |  |  |
| 🕞 Logout                           |                                              |  |  |  |
| Make sure the Software that was    | in the system details is in one of the slots |  |  |  |
|                                    |                                              |  |  |  |
| Firmware Update                    |                                              |  |  |  |
|                                    |                                              |  |  |  |
| Upload firmware to onboard storage |                                              |  |  |  |
| Choose File No file chosen         | Choose storage slot 0  Upload firmware       |  |  |  |
|                                    |                                              |  |  |  |
| Firmware in onboard storage        |                                              |  |  |  |
|                                    | -                                            |  |  |  |
| Slot Thename                       | Vanu                                         |  |  |  |
| 0 C5K_Processor_2.2.11.27.bit      | atrue Install                                |  |  |  |
| 1 11011                            | Iaise                                        |  |  |  |
| 2 null                             | false                                        |  |  |  |
| Other actions                      |                                              |  |  |  |
| Peset failover switch and robest   |                                              |  |  |  |
|                                    |                                              |  |  |  |
|                                    |                                              |  |  |  |
|                                    |                                              |  |  |  |

Download the C5K\_ProcessorSDCardBlanker.bin from the link below. That upload the firmware to the C5000. Once uploaded click the install button.

C5K\_ProcessorSDCardBlanker.bin

## Firmware Update

#### Upload firmware to onboard storage

Choose file No file chosen

**Choose storage slot**  $0 \checkmark$  Upload firmware

#### Firmware in onboard storage

| Slot | Filename                       | Valid |         |
|------|--------------------------------|-------|---------|
| 0    | C5K_Processor_2.2.11.27.bin    | true  | Install |
| 1    | C5K_ProcessorSDCardBlanker.bin | true  | Install |
| 2    | null                           | false |         |

#### Other actions

Reset failover switch and reboot

The software will Format the SD card and then boot into bootlaoder mode. This mean you will have to access the C5000 via the following link

http://m6/restricted/

replace m6 with the ip or dyndns of your unit

username: compacSuper password: 8\$zfunPy

Once in the bootloader install the software that was organly running on the unit and test the functionalty

# Firmware Update

## Upload firmware to onboard storage

Choose file No file chosen

**Choose storage slot**  $0 \checkmark$  Upload firmware

## Firmware in onboard storage

| Slot | Filename                       | Valid |         |
|------|--------------------------------|-------|---------|
| )    | C5K_Processor_2.2.11.27.bin    | true  | Install |
| 1    | C5K_ProcessorSDCardBlanker.bin | true  | Install |
| 2    | null                           | false |         |

### Other actions

Reset failover switch and reboot